# "智慧团建"系统线上转入操作说明

一、升学团员

对于新录取武汉理工大学的新生团员,其组织关系转入的方式 有四种。

### (一) 转出组织发起

#### 1. 转接申请发起流程

(1)管理员登录系统进入管理中心,点击"业务办理-组织关系转接办理"菜单,点击"办理转出"。

(2)选择转出团支部、转出人姓名、转入组织是否属于北京/ 广东/福建、转出原因(升学)、填写转入学校名称(武汉理工大学)、 转入学校所在地详细地址、转入组织。

#### 2. 审批流程

如果选择的转入组织为团支部,则该团支部或团支部直属上级管理员进行审批,同意后则转入该团支部,转接完成。

如果选择的转入组织是团委 / 团工委 / 团总支,则该组织管理员 在审批同意后会在"操作中心"再收到一条审批消息,将新转入的团 员分配进对应团支部,转接完成。

| <b>1</b>       |   |          |             |               |              |
|----------------|---|----------|-------------|---------------|--------------|
| CELLO .        |   | 提交接转申请   | 转入组织审       | 批 分配团支部       | 完成           |
| 中学学校团委         |   |          | the starman | 10            |              |
| (管理员)          |   | <u>.</u> | 转出团文前:      |               | III (?       |
| 骨 组织首页         |   | 转        | 出团支部管理员:    | 吴             | **           |
| <b>よ</b> 组织管理  | ~ | 转出       | 团支部联系方式:    | _             | в            |
|                |   |          | 转出人姓名:      |               |              |
| 警团员管理          | ~ | 转        | 出人身份证号码:    |               |              |
| 警团干部管理         | ~ |          | 转出人手机号码:    | -             | _            |
| <b>曾</b> 观察员管理 | ~ | •        | 转出原因:       | 升学            |              |
| 二 业务办理         | ~ | •        | 学校名称:       | 请输入           |              |
|                |   | 学        | 校所在地详细地址:   | 请选择           | Ľ            |
| 组织关系接转办理       |   | ±        | 转入组织:       | 请选择           | ľ            |
| 组织关系接转审批       |   |          | 备注          | 请输入备注,最多100个字 |              |
| 管理员变更          |   |          |             |               |              |
| 2 闭内会议         | ~ |          | 返回          | 提             | <del>خ</del> |

### (二) 转入组织发起

### 1. 转接申请发起流程

(1)管理员登录系统进入管理中心,点击"业务办理-组织关系 转接办理"菜单,点击"办理转入"。

(2)填写需转入的成员姓名、身份证号码,点击查询;选择转入原因(升学)、填写转入学校名称(武汉理工大学)、转入学校所在地详细地址。

2. 审批流程

由转出组织(转接新生团员的原支部或支部直属上级)管理员审 批。审批通过后,若转接发起方为团支部,则毕业生团员直接转入该 团支部,转接成功。

若转接发起方为团委,则该转出组织管理员需将新转入的团员分 配进对应团支部,转接完成。

|               |   |        |            | )        |       |    |
|---------------|---|--------|------------|----------|-------|----|
| Contra la     | 5 | 提交接转申请 | 转出组织国      | 印批       | 分配团支部 | 完成 |
| (管理员)         |   |        | 姓名:        | -        |       |    |
| 🖶 组织首页        |   |        | 身份证号码:     |          | -     |    |
| <b>▲ 组织管理</b> | ~ |        | 转入人联系方式:   | <b></b>  |       |    |
| 營团员管理         | ~ |        | 转出团支部:     | 部        |       | 田支 |
| 愛闭干部管理        | ~ |        | 转出团支部管理员:  | 吴**      |       |    |
|               |   | 4      | 专出团支部联系方式: | _        |       |    |
| 會 观祭页管理       |   |        | 转入组织:      | 升学       |       |    |
| ☰ 业务办理        | ^ | *      | 学校名称:      | 请输入      |       |    |
| 组织关系接转办理      |   |        | 学校所在地详细地址: | 请选择      |       | Ĩ  |
| 组织关系接转审批      |   |        | 备注:        | 请输入备注,最多 | 100个字 |    |
| 管理员变更         |   |        |            |          |       |    |
| 🛛 团内会议        | ~ |        | 返回         |          | 提交    |    |

## (三) 团员个人发起

#### 1. 转接申请发起流程

(1)团员登录系统进入个人中心,点击左侧"关系转接"菜单。
(2)选择转入组织是否属于北京/广东/福建、转接原因(升学)、填写转入学校名称(武汉理工大学)、转入学校所在地详细地

址、转入组织。

2. 审批流程

由转出组织(团员原团支部或原团支部的直属上级)管理员审批。 审批通过后进入下一个节点,由转入组织进行审批。如果选择的转入 组织为团支部,则该团支部或团支部直属上级管理员进行审批,同意 后则转入该支部,转接完成。

| <br>希 我的首页    | 提交接转申请 | 转出组织审批     | 转入组织审批      | 分配团支部          | 完成    |   |
|---------------|--------|------------|-------------|----------------|-------|---|
| 警 我的组织        |        | 转出人姓名:     |             | _              |       |   |
| <b>2</b> 三会 ~ |        | 转出团支部:     | -           |                |       |   |
| ▶ 团课 🗸 🗸      |        | 接转原因:      | 升学          |                |       |   |
|               |        | 学校名称:      | 请输入         |                |       |   |
| ⊙两制           | 4      | 学校所在地详细地址: | 请选择         |                |       | Ĩ |
| ◎团日活动         |        | 申请转入组织:    | 请选择         |                |       | Ø |
| C关系接续         |        | 申请时间:      |             | 2019-05-18 16: | 58:30 |   |
|               |        | 备注:        | 请输入备注,最多100 | 个字             |       |   |
|               |        | 返回         |             | 提交             |       |   |

### (四) 未录入"智慧团建"系统团员处理办法

若新生团员团员身份可以认定但此前未录入"智慧团建"系统, 需要由所属支部管理员进行操作,录入"智慧团建"系统。其操作流 程如下:

(1)管理员登录系统进入管理中心,点击"团员管理-录入团员团干部"菜单,选择"批量导入团员团干部数据"或"单个录入团员团干部信息"。

(2) 根据页面下方"导入团员说明"进行操作即可。

| 🎝 组织管理         | ~                                    | ♀ 当前位置: 录入团员团干部                                                                                       |  |  |  |  |  |  |
|----------------|--------------------------------------|----------------------------------------------------------------------------------------------------|--|--|--|--|--|--|
| 4 组织整顿         | ~                                    | 批量引入团员团干部数据  单一录入团员团干部信息                                                                              |  |  |  |  |  |  |
| 🚰 团员管理         | ^                                    |                                                                                                    |  |  |  |  |  |  |
| 录入团员团干部        |                                      | 下報并填写<br>Excel模板                                                                                      |  |  |  |  |  |  |
| 团员电子数据库        |                                      | 选择文件: 选择文件 发布                                                                                         |  |  |  |  |  |  |
| 团员列表           |                                      | 请上传Excel表格文件                                                                                          |  |  |  |  |  |  |
| <b>替</b> 团干部管理 | ~                                    | <b>三</b> 完成                                                                                           |  |  |  |  |  |  |
| ≡ 业务办理         | ~                                    |                                                                                                    |  |  |  |  |  |  |
| 2 三会           | ~                                    | 号位进图灵说明:                                                                                              |  |  |  |  |  |  |
| ▶ 团课           | ~                                    | 1, 团支部管理员可以通过Excel文件的方式批量添加本组织团员团干部;                                                                  |  |  |  |  |  |  |
|                |                                      | 2,每人步骤:一,下载开填与EXCBV模倣,二,上传填与灯却EXCBV模倣,二,元吨;<br>3.Excel文件必道部分为;所在闭支部。姓名,身份证号码,民族,政治面貌,文化程度,入闭年月,是否闭干部; |  |  |  |  |  |  |
| ◎ 两制           |                                      | 4, Excel文件非必填部分为: 手机号码, 发展团员编号, 团内现任职务, 任现职年月, 团干部性质, 是否同级党委 (支部) 成员;                                 |  |  |  |  |  |  |
| 4 用日活动         | 5,系统对2019年1月1日及以后入团团员的入团年龄最低限制为14周岁; |                                                                                                    |  |  |  |  |  |  |
|                |                                      | 6,若还需为团员团干部补充其他基础信息,可以到团员管理中完善;                                                                       |  |  |  |  |  |  |
|                |                                      | 7,特别注意:成功批量导入/录入的成员将自动完成账号注册,请管理员直接使用身份证号码,初始密码登录即可。                                                  |  |  |  |  |  |  |

# 二、就业团员

对于新入职武汉理工大学的青年教职工团员,组织关系转入的 方式有四种。除"转接发起申请流程"的第二步外,均与上述操作 相同。

"转接发起申请流程"第二步的不同之处为:选择转入原因为【已 落实工作单位(工作单位有团组织)】、填写工作单位名称(武汉理 工大学)、工作单位所在地详细地址。